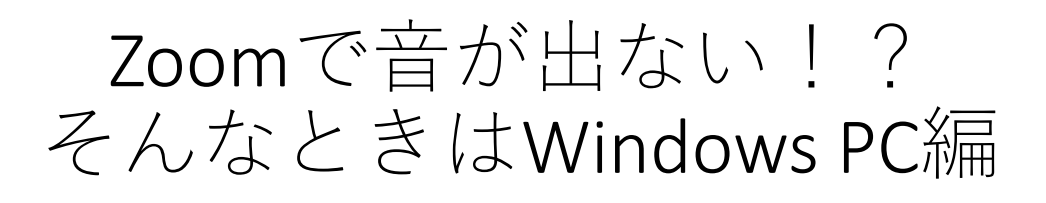

### はじめに

Zoomで最も多いトラブルは「音が出ない」こと。 そんなときは、まず深呼吸して、落ち着いてから、ここに書い てある事を確認してみましょう。

# ご注意ください

WIFI や有線LAN等のご利用を強くおすすめします

ZOOMはビデオ通話を行うので、パケット料金 がかかる場合があります。

(目安:1時間で約300MB程度、半日で2GB)

テザリング等を使うと、料金が嵩んだり、通 信速度が制限されたりする場合があります。 ZOOMのご利用には、ご家庭などの固定回線で 通じたWIFI等のご利用を強くおすすめします。

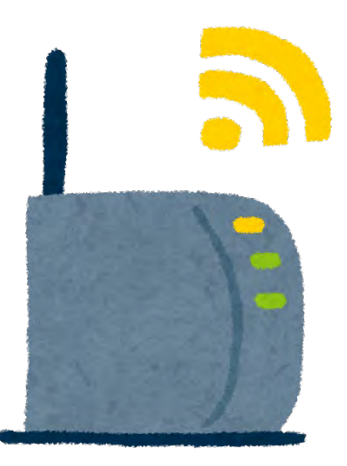

### おことわり

この文章は、熱中小学校生徒の相互援助を目的に作られたものです。 不完全な点があるかも知れません。ご利用は自己責任でおねがいします。 事務局様等にご迷惑をかけないようご協力をお願いいたします。

Zoomで音が出ない時は!? PC編

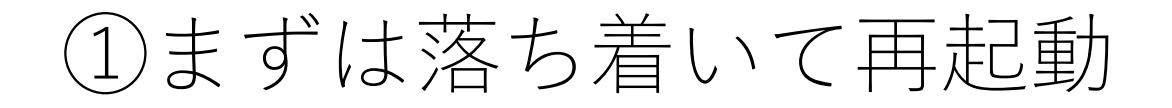

# パソコンの調子が悪い時はまずはこれ

#### パソコンを再起動しよう!

パソコンの調子が悪いときはまずは再起動を試しましょう。 パソコンを立ち上げた直後でも、前の仕事が残っている場合が あります。必ず再起動!してください。

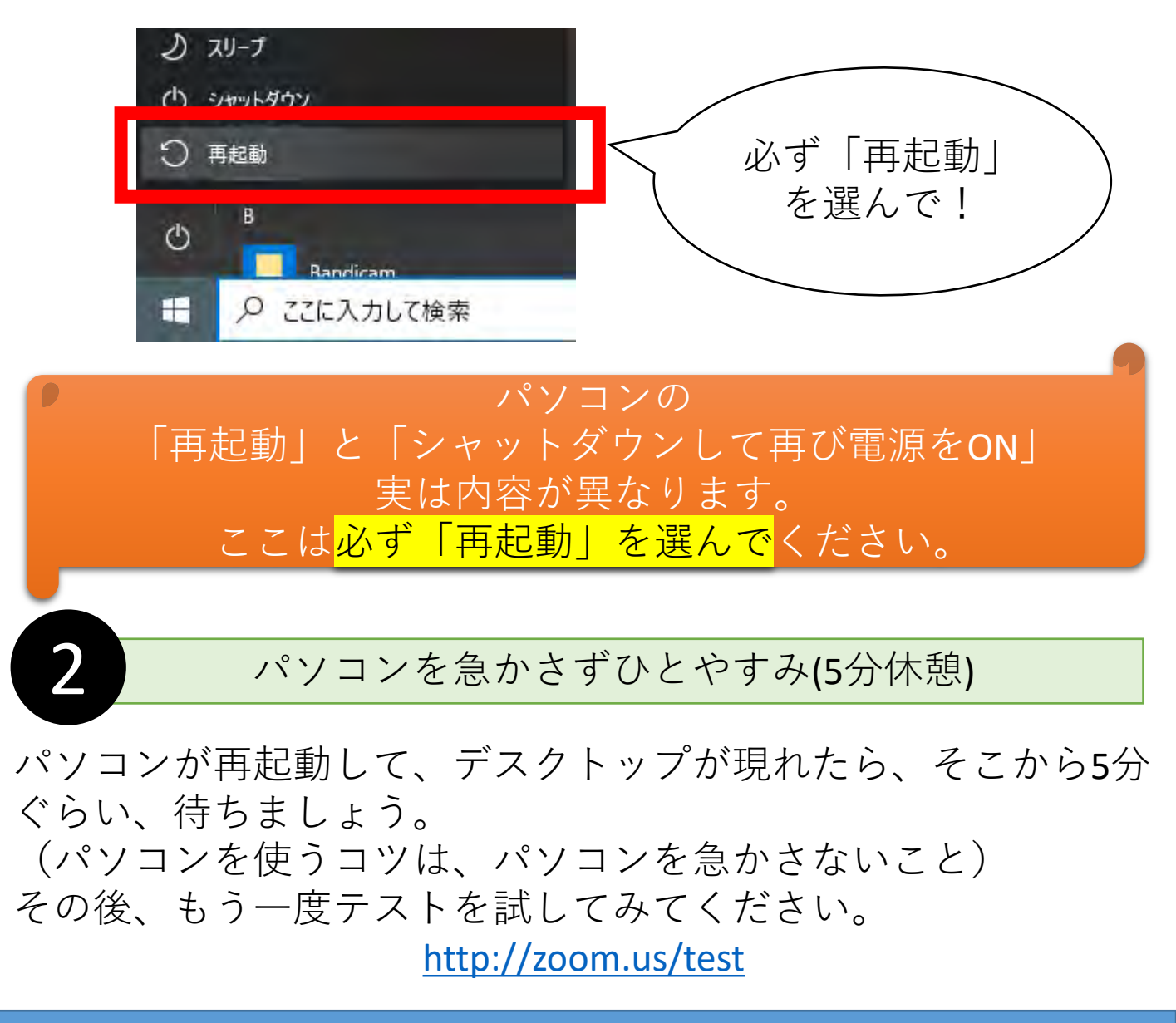

1

②端子は外れてませんか?

# 半差しだと上手くいかないことも

#### 差し込みをチェックしましょう

イヤホンやスピーカー、ヘッドホンなどを使っている場合は、 その差し込みがきちんと置くまで刺さっているかを確認しま しょう。

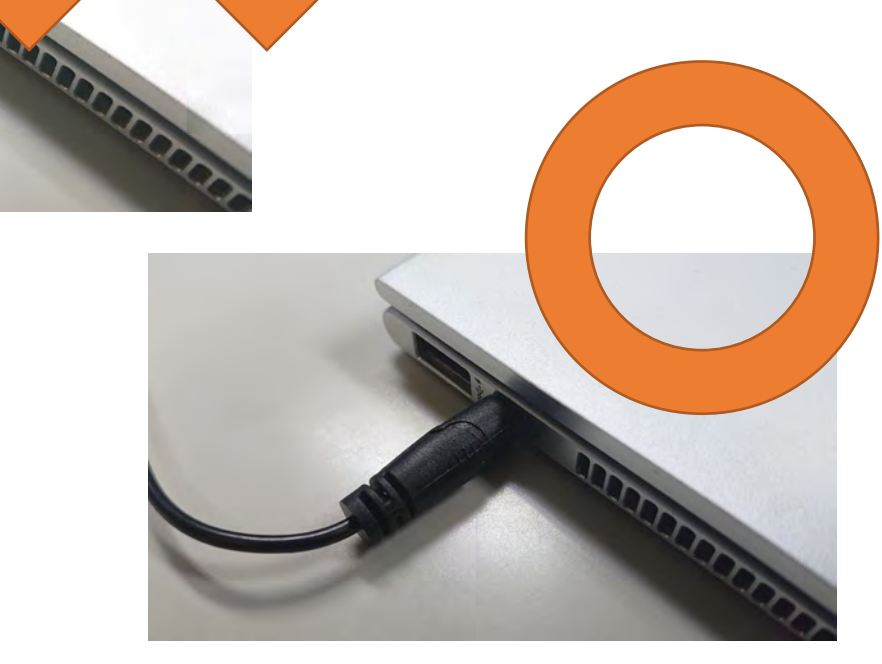

半差しの場合は、上手く音が出ません。 しっかり奥まで差し込みましょう。

Zoomで音が出ない時は!? PC編

1

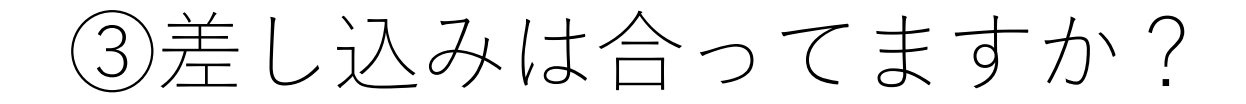

### マイク端子が別にあるパソコンもあります

# 1 ヘッドホン又はヘッドセット端子に接続しよう

パソコンによっては、ヘッドフォンやヘッドセットの端子以外 に、マイク端子が装備されているものがあります。 間違えてマイク端子に接続しても音は出ません。 正しく接続されているか確認してみましょう。

④他のソフトの音は聞こえる?

# 他のソフトの音は聞こえるでしょうか

# 

画面右下のバーからスピーカーのマークをチェック

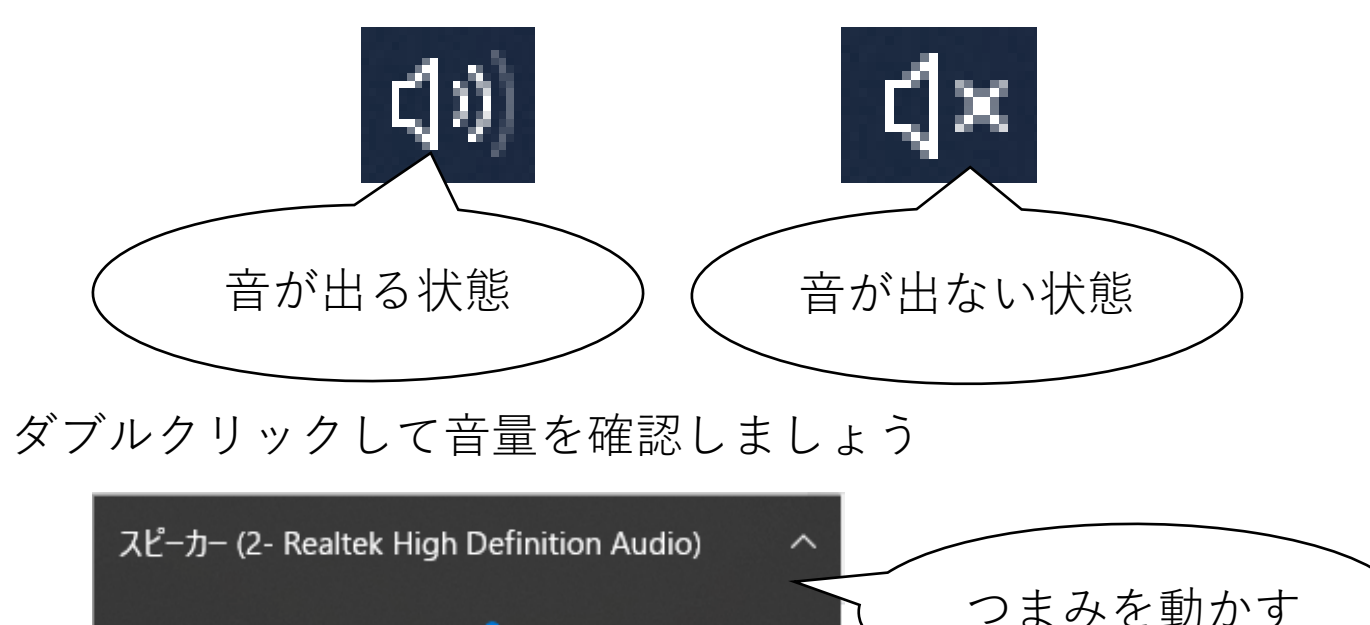

55

Zoomで音が出ない時は!? PC編

ປາ)

⑤他のソフトの音は聞こえる?

# 他のソフトの音は聞こえるでしょうか>

#### 外部スピーカーを全部外してみる

外付けのスピーカーやイヤホン、ヘッドセットを使っている 場合には、一度全て外してみましょう。

外した状態で、内蔵スピーカーなどから音が聞こえた場合は、

- 外付けスピーカーの電源が入っていない
- スピーカーやヘッドセットについているボリュームが絞られている
- スピーカーの故障
- 端子種類の不整合(古い規格のヘッドセットを使っている)

等が考えられます。

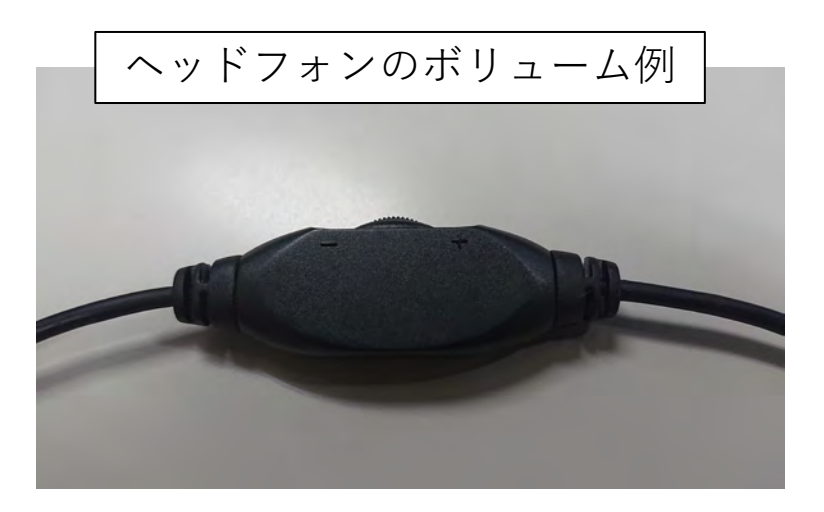

⑤テストに接続して設定を確認

テストで**ZOOM**の設定をチェック

# テストをしてみましょう。 <u>https://zoom.us/test</u> マーネ ローマン サマン レ が に ち ち ち

たピークセースとて人をひてるトが行われます。

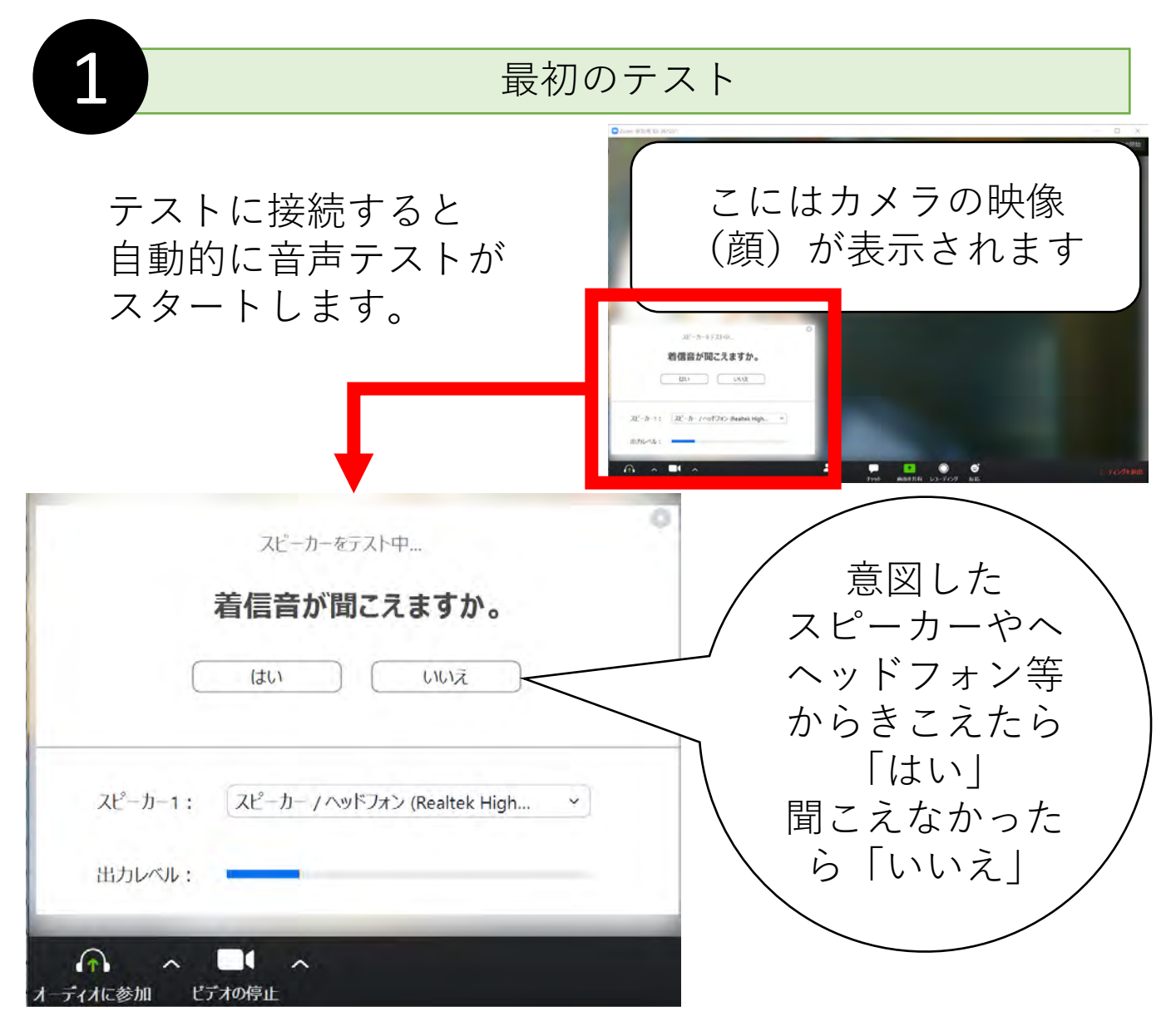

# ここで「はい」「いいえ」を正しく選択することで 通常は音声が正しくセットされます。

Zoomで音が出ない時は!? PC編

⑤テストに接続して設定を確認

# テストでZOOMの設定をチェック

# 手動でオーディオを選択する

テストの設定でも上手くいかない時には、 手動での設定変更も試してみてください。

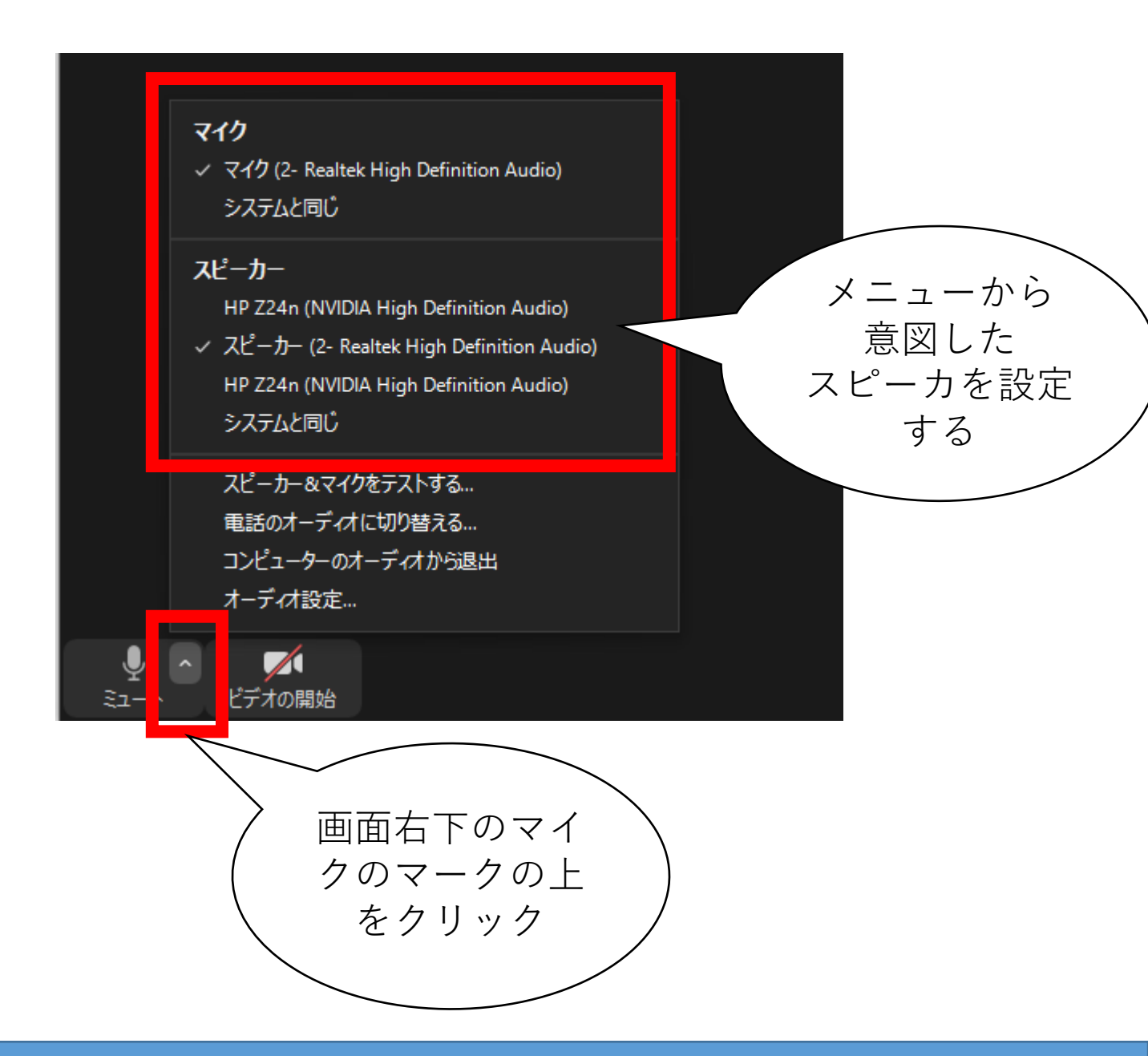

#### Zoomで音が出ない時は!? PC編

2

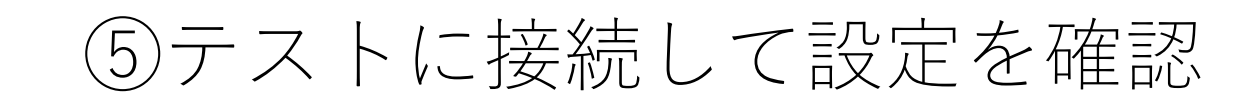

# テストで**ZOOM**の設定をチェック

オーディオが切れてしまった時は?

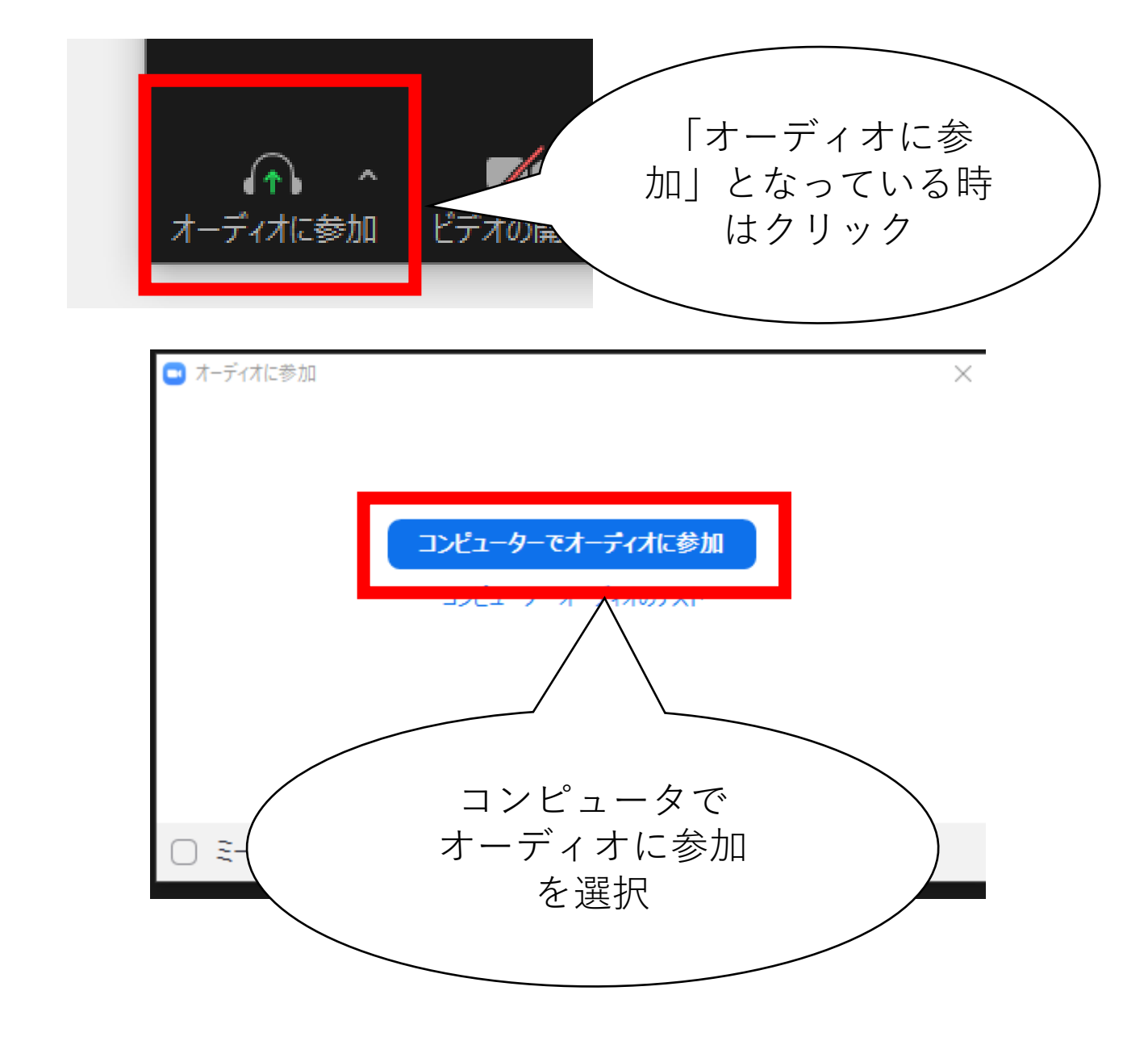

Zoomで音が出ない時は!? PC編

# もっと詳しい事が知りたい時は

# さらに知りたい時は?

ZOOM ヘルプセンター

https://support.zoom.us/hc/ja

ZOOMの公式ヘルプセンターです。

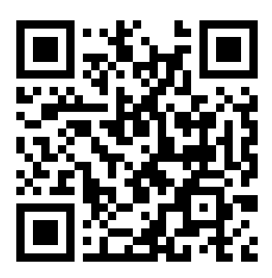

# このドキュメントについて

このドキュメントは、2020年5月の状況に基づいています。 Version:2020-05-13

企画:薬草部 ボタニック薬草LAB <u>https://bt89.net/</u> (信州たかもり熱中小学校 部活動)

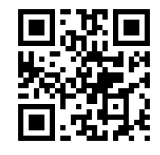

作成:Hidehiro Matsushima@信州たかもり熱中小学校 生徒

挿絵の一部画像提供: いらすとや https://www.irasutoya.com/

本文書中、上記作成者が権利を有する部分については、

クリエイティブ・コモンズ表示 - 継承 4.0 国際 ライセンスの下に提供します。

https://creativecommons.org/licenses/by-sa/4.0/

条件に合致する限り、自由に配布等していただけます。 編集が可能な元データが必要な方はご相談ください。

この文章は、熱中小学校生徒の相互援助を目的に作られたものです。

不完全な点があるかも知れません。ご利用は自己責任で願い ます。特に、事務局様等にご迷惑をかけないよう、ご協力を お願いいたします。